#### WITH AMANDA RICHARDS TUESDAY NOVEMBER 3, 2020

# Daily Bite Size Training

Topic: Google Reviews Client Pulse

### **GOOGLE PLACE ID**

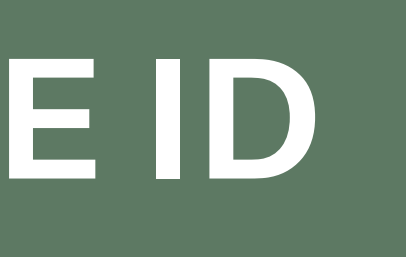

## How to set up Google Place ID?

1. Make sure <u>Google My Business</u> page is set up

- 2. Log into your profile
- 3. Click on your profile picture
- 4. Click the edit button next to Google Place ID (Client Pulse)
- 5. If Google place ID Link is blank then click on the Get Place ID
- 6. and enter your office location

Click here to learn more: <u>Google Place ID</u>

| Contact  Smart Search                   |                                                                                                   | 👍 What's New 🛛 Aditya Johnson                             | - o # #" - p 🚱 🕻                         |
|-----------------------------------------|---------------------------------------------------------------------------------------------------|-----------------------------------------------------------|------------------------------------------|
| 1                                       | About                                                                                             |                                                           |                                          |
|                                         | Aditya is an American media magnate, internet<br>founding Facebook, Inc. and serves as its chairr | entrepreneur, and philant<br>man, chief executive officer | Aditya Johnson<br>odityaginsuredmine.com |
|                                         | Coverages I Provide                                                                               | States I Serve                                            | widget     Settings                      |
| Aditya Johnson<br>adiyadinsuredmine.com |                                                                                                   |                                                           | ⊖ Logout                                 |
| C 10000                                 | Auto Home Business Life Others                                                                    | Texas Colfornia                                           |                                          |
| § 5629 Saint Thomas, Plano              |                                                                                                   |                                                           |                                          |
| Agent<br>f y 🖬                          | Google Place ID (Client Pulse) 3 🛹 🗸                                                              | ]                                                         |                                          |
| 🚽 Sharable Public Profile               | ChIJSXKcS4MbTIYRXvwdHNmU0FM                                                                       |                                                           |                                          |
|                                         |                                                                                                   |                                                           |                                          |

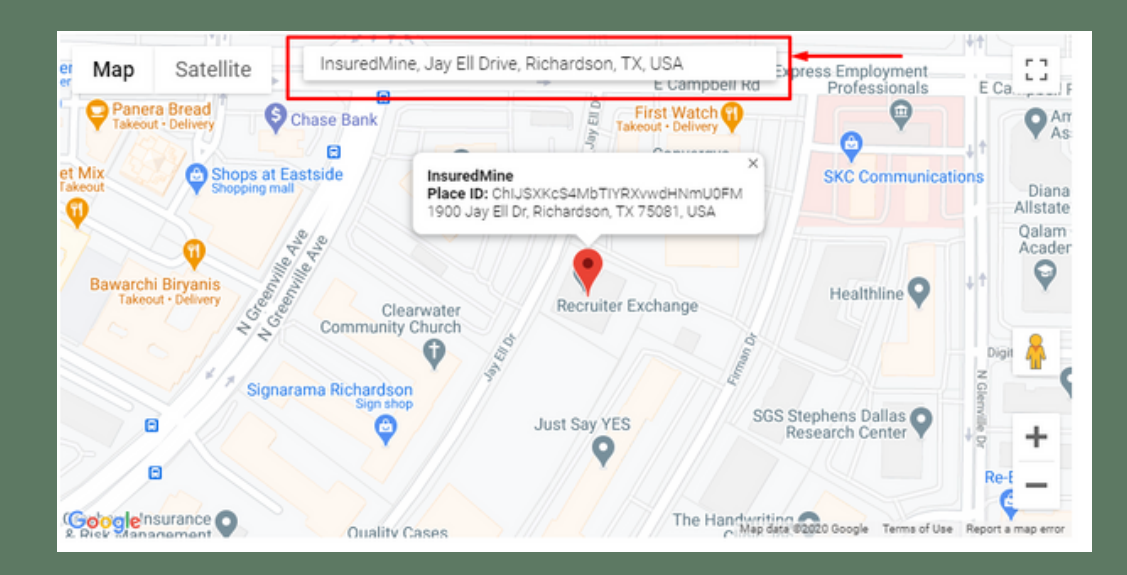

|                            | About                                                                                                    | 1 |
|----------------------------|----------------------------------------------------------------------------------------------------|---|
|                            | Aditya is an American media magnate, internet entrepreneur, and philanthropist. He is known for co-founding<br>Facebook, Inc. and serves as its chairman, chief executive officer, and controlling shareholder. |   |
| Aditya Johnson             | Coverages I Provide 🥜 States I Serve                                                                                                    | 1 |
|                            | Auto         Home         Business         Ufe         Others         California                                                                                                    |   |
| 9 5629 Saint Thomas, Plano |                                                                                                    |   |
| Agent<br>f ✔ ©             | Google Place ID (Client Pulse)                                                                                                    |   |
| ✓ Sharable Public Profile  | ChJSXKcS4MbTIYRXvwdHNmU0FM Get Place ID                                                                                                    |   |
|                            | tow Cancel                                                                                                    |   |

## **CLIENT PULSE** AUTOMATION

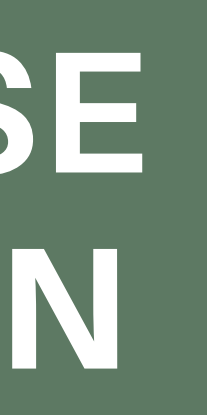

#### How to create Client Pulse Automation?

- 1. Navigate to Engagement
- 2. Click Create under Automation
- 3. Select Get Started right of Client Pulse
- 4. Name the Workflow
- 5. Select the mode(s) to send the workflow

a. Email

b.Text

c.Task

d. Reminder

6. Decide after how many days the Client Pulse

email will go out

This is not when you will be notified. You will be notified 3 days prior.

| Chefteruse                                                                                  |                                 |
|---------------------------------------------------------------------------------------------|---------------------------------|
| row your business with more reviews                                                         |                                 |
|                                                                                             |                                 |
| Workflow Name *                                                                             |                                 |
| Client Pulse                                                                                |                                 |
| Select the mode to send the workflow? *                                                     |                                 |
| 🖬 Email 🖪 Text Message(SMS) 🖪 Postcard/Letter(Thanks.io) 📑 Task                             | Reminder                        |
| Select a list *                                                                             |                                 |
|                                                                                             | ~                               |
| Active Client                                                                               |                                 |
| Active Client                                                                               | Total recipients till now: 2610 |
| Active Client Trigger workflow when the following conditions are met: *                     | Total recipients till now: 2610 |
| Active Client Trigger workflow when the following conditions are met: * when * After        | Total recipients till now: 2610 |
| Active Client Trigger workflow when the following conditions are met: * when * After days * | Total recipients till now: 2610 |

| Stage 1                  |         | email si                                | MS Task Reminder             | C                    |
|--------------------------|---------|-----------------------------------------|------------------------------|----------------------|
| Send* After 4            | Days 10 | :00am 🝷                                 | From Email* Agent's Email    | *                    |
| Template Select Template |         | •                                       | Send To Myself               | Add Unsubscribe Link |
| Subject* How did we do?  |         |                                         | Signature Select a Signature | •                    |
| Formats - B I E = = =    |         | P S C C C C C C C C C C C C C C C C C C |                              |                      |
|                          |         | How di                                  | d we do ?                    |                      |

#### HOW TO CREATE AUTOMATION?

1. Fill out what time it'll send

a. Skip weekend feature

- 2. Select From Email
- 3. Select Template (optional)
- 4. Fill out Subject Line
- 5. Select Signature (optional)
- 6. To Preview click Send to myself
- 7. Select Any Tags

| Stage 1                      |                | EMAIL                                     | 2                    |
|------------------------------|----------------|-------------------------------------------|----------------------|
|                              |                |                                           | Skip Weekend         |
| Send* After 4                | Days 10:00am 🗸 | From Email* saloni@insuredmine.com Saloni | ~                    |
| Template Select Template     | -              | Send To Myself                            | Add Unsubscribe Link |
| Subject* How did we do?      |                | Signature Select a Signature              | ~                    |
| Formats - B <i>I</i> ■ Ξ = ■ |                |                                           |                      |

## FILL OUT NECESSARY FIELDS

# **INSERTYOUR LOGO&LINK**

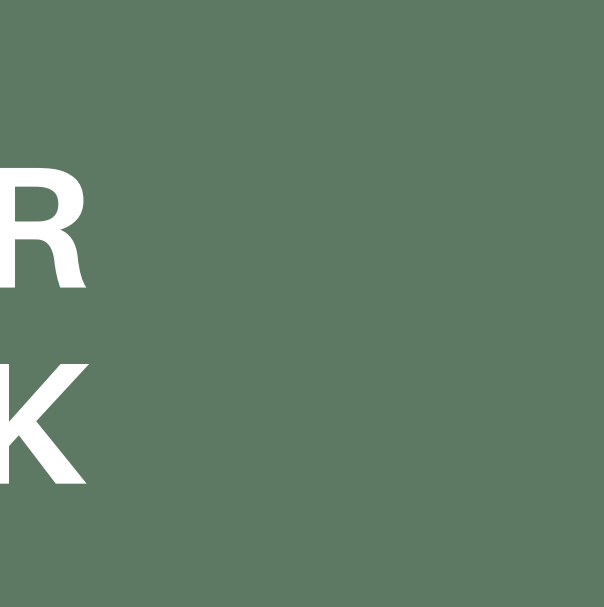

| Source {{logo}}            | 5           |
|----------------------------|-------------|
| mage description logo      |             |
|                            |             |
| Dimensions 150 × Constrain | proportions |
|                            |             |
|                            |             |
|                            |             |

| General     | Upload |                    | ^ |
|-------------|--------|--------------------|---|
|             |        |                    |   |
|             |        | OR                 |   |
|             |        |                    | 7 |
| 1<br>1<br>1 |        | DROP AN IMAGE HERE |   |
| 1           |        |                    | 1 |
|             |        |                    |   |
| L           |        |                    |   |

# Insert Your Logo

- 1. Navigate to the body of the message
- 2. Click the logo so it is selected
- 3. Hover over the small box that says Insert/Edit Image
- 4. A popup window will appear
- **IMAGE HERE**

- 8. Adjust logo size accordingly

| Subject   | • •        | low d | id we | do? | 1 |
|-----------|------------|-------|-------|-----|---|
| Formats - | В          | I     | E     | ×   | 3 |
| ÷ ®       | <u>A</u> - | A     | -     |     |   |
|           |            |       |       |     |   |

5. Click Upload and select Browse for an Image here or DROP AN

6. Change the size accordingly in the Dimensions field 7. Click ok and your logo will appear

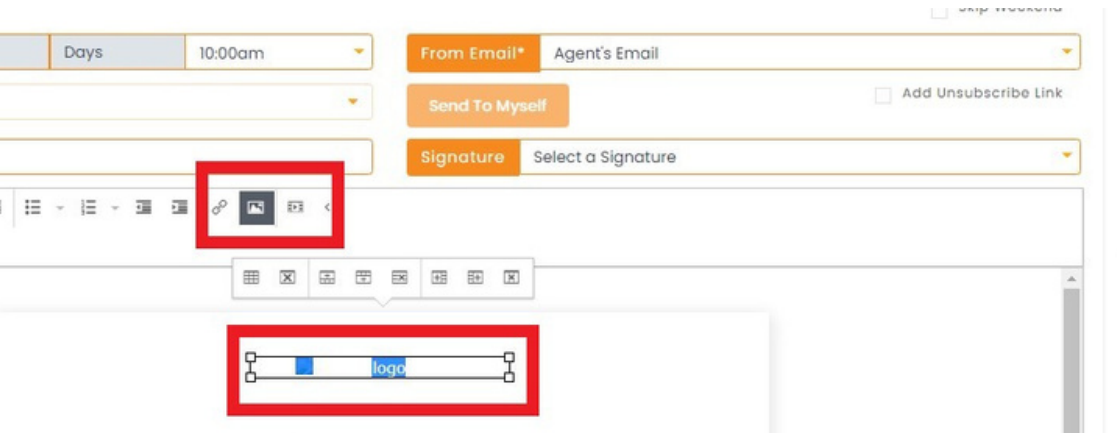

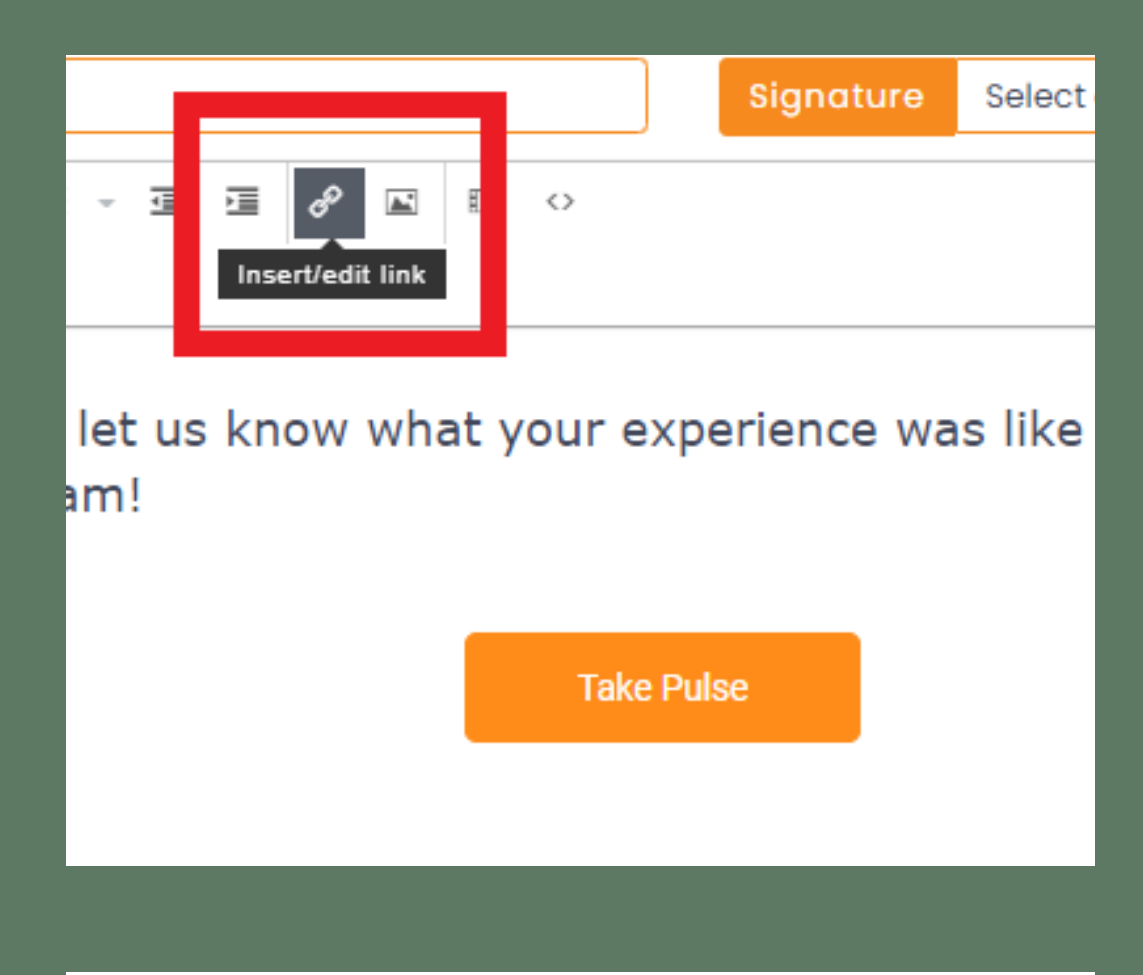

| ays       | 10:00am         | From Email*     | Agent's Email |
|-----------|-----------------|-----------------|---------------|
|           | Insert link     |                 | ×             |
|           | Url             | {{take_survey}} | Ē             |
| 1 <u></u> | Text to display | Take Pulse      |               |
|           | Title           |                 |               |
| e let     | Target          | New window      | - vit         |
| eam!      |                 |                 | Ok Cancel     |
|           |                 | Take Pulse      |               |
|           |                 |                 |               |

## Insert Your Link

- 1. Navigate to the body of the message
- 2. Hover over the button that says Insert/edit link
- 3. Click the small box that says Insert/Edit link
- 4. A popup window will appear
- 5. Paste your link into the field: Url
- 6. Optional change the Text to display to change the
  - name on the button

# THANK YOU!

To learn more please visit: <u>Knowledge base</u> Email: support@insuredmine.com CALL: +14696161821

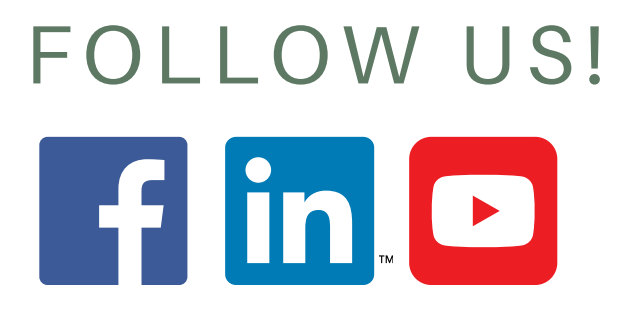